### 프로그램 설계 종합 (예)

# Long-Wave-Pass Filter

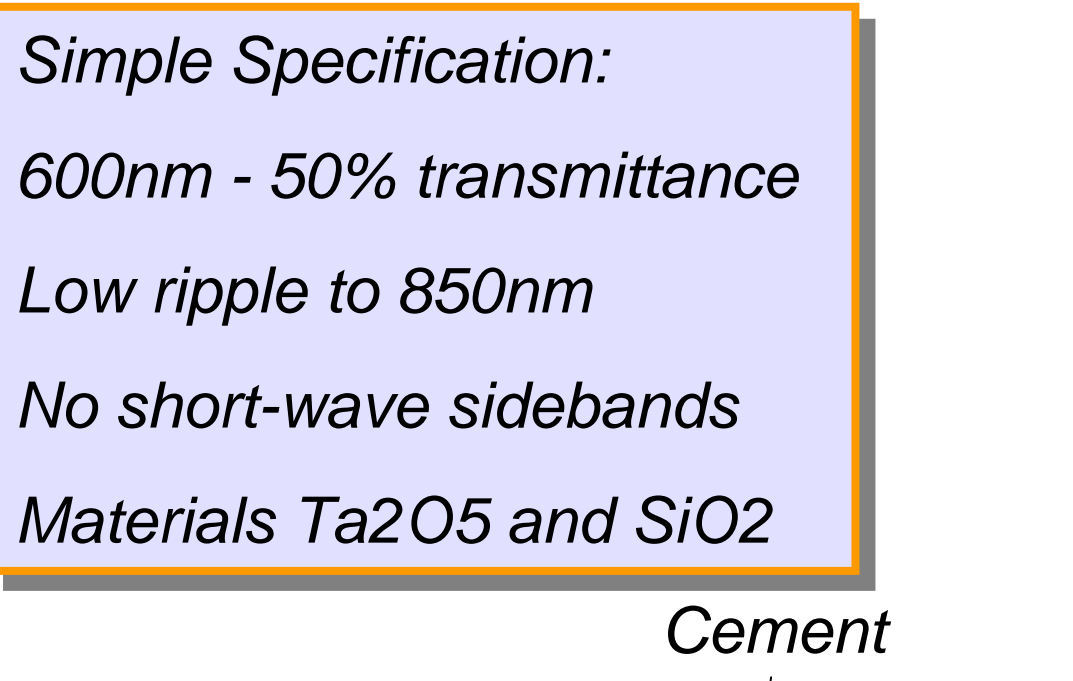

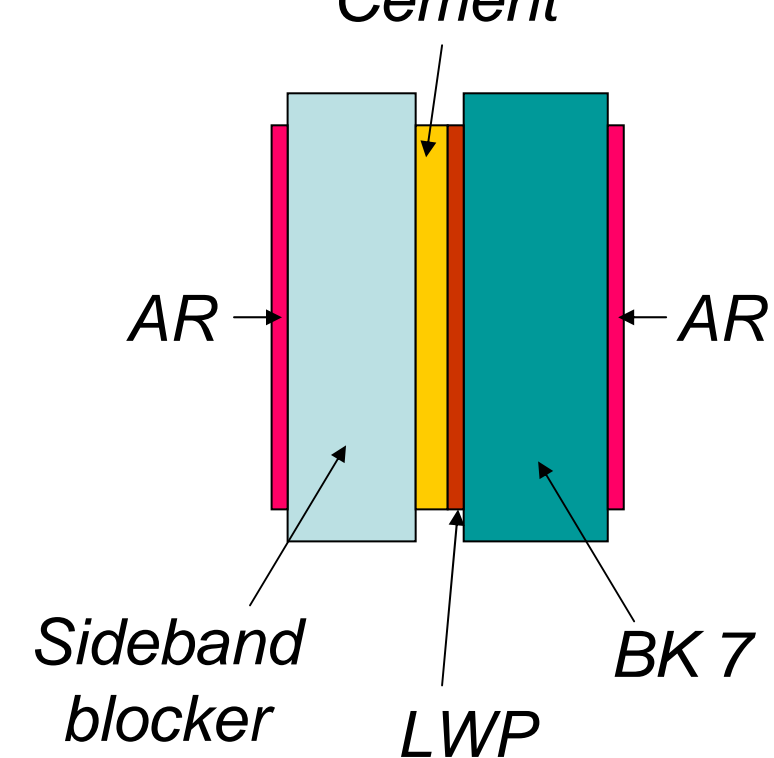

Material 주비

1. Cement : 그리 중요하지 안으므로 간단히 無 Dispersion에 index of 1.55 신규로 만듭니다.

2. N-BK7는 Material Folder중 Schott 2004 폴더, OG 570b,OG570은

Schott Filter 폴더에서 Import 기능으로 불러옵니다.

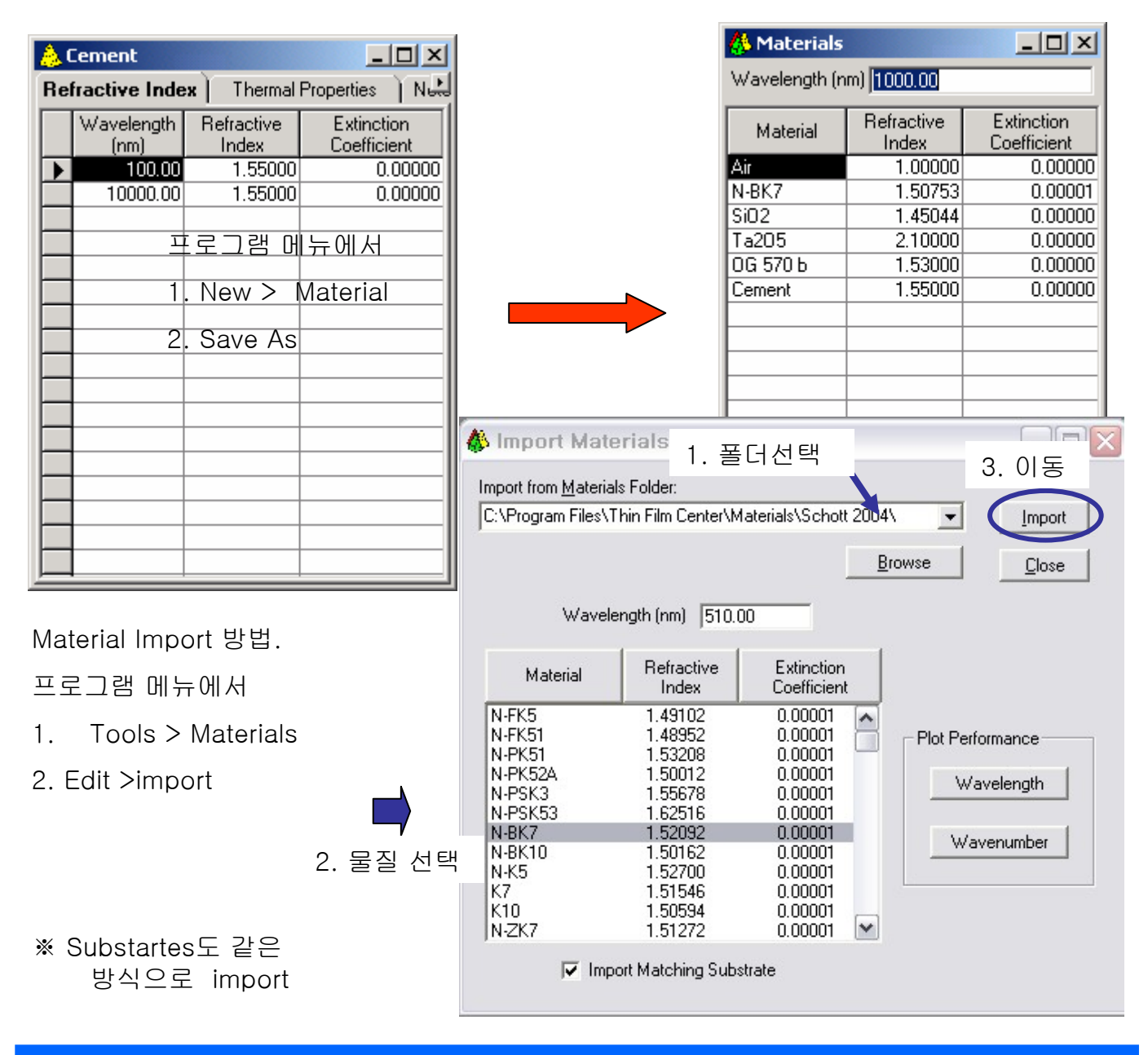

Design File 만들기

| <b>i</b> g, F | ormula  |          |                      |                               |                    |      |      |               |              | ×          |
|---------------|---------|----------|----------------------|-------------------------------|--------------------|------|------|---------------|--------------|------------|
|               | Symbol  | Material | Optical<br>Thickness | Physical<br>Thickness<br>(nm) | Packing<br>Density | Lock | Link | Void Material | Void Density |            |
|               | L       | SiO2     | 0.25000000           |                               | 1.00000            | No   | 0    | Air           | 0.00000      | [ Cancel ] |
|               | Н       | Ta205    | 0.25000000           |                               | 1.00000            | No   | 0    | Air           | 0.0000       |            |
| *             |         |          |                      |                               |                    |      |      |               |              |            |
|               |         |          |                      |                               |                    |      |      |               |              |            |
|               |         |          |                      |                               |                    |      |      |               |              |            |
| <u>F</u> orr  | nula:   |          |                      |                               |                    |      |      |               |              |            |
| Med           | lium    |          |                      |                               |                    |      |      |               |              |            |
| THL           | .)^17 H |          |                      |                               |                    |      |      |               |              | A          |
| (* · · -      |         |          |                      |                               |                    |      |      |               |              |            |
|               |         |          |                      |                               |                    |      |      |               |              |            |
|               |         | ſ        | 1 11 1 1             |                               |                    |      |      |               |              | -          |
|               |         |          | (HL)                 |                               |                    |      |      |               |              |            |
|               |         |          |                      |                               |                    |      |      |               |              |            |
|               |         |          |                      |                               |                    |      |      |               |              | Substrate  |

프로그램 메뉴에서, File > Design.

프로그램 메뉴에서, Edit > Formula.

### BK 7 : substrate , Cement : Incident medium.

| Design Cor           | Design Context Notes             |                     |                           |                                |  |  |  |  |
|----------------------|----------------------------------|---------------------|---------------------------|--------------------------------|--|--|--|--|
| Incident Angle (deg) |                                  |                     |                           |                                |  |  |  |  |
| Beference Wa         | Reference Wavelength (nm) 510.00 |                     |                           |                                |  |  |  |  |
|                      |                                  |                     |                           |                                |  |  |  |  |
| Layer                | Material                         | Refractive<br>Index | Extinction<br>Coefficient | Optical<br>Thickness<br>(FWOT) |  |  |  |  |
| Medium               | Cement 🗾 💌                       | 1.55000             | 0.00000                   |                                |  |  |  |  |
| 1                    | Ta205                            | 2.14455             | 0.00000                   | 0.25000000                     |  |  |  |  |
| 2                    | SiO2                             | 1.46180             | 0.00000                   | 0.25000000                     |  |  |  |  |
| 3                    | Ta205                            | 2.14455             | 0.00000                   | 0.25000000                     |  |  |  |  |
| 4                    | SiO2                             | 1.46180             | 0.00000                   | 0.25000000                     |  |  |  |  |
| 5                    | Ta205                            | 2.14455             | 0.00000                   | 0.25000000                     |  |  |  |  |
| 6                    | SiO2                             | 1.46180             | 0.00000                   | 0.25000000                     |  |  |  |  |
| 7                    | Ta205                            | 2.14455             | 0.00000                   | 0.25000000                     |  |  |  |  |
| 8                    | SiO2                             | 1.46180             | 0.00000                   | 0.25000000                     |  |  |  |  |
| 9                    | Ta205                            | 2.14455             | 0.00000                   | 0.25000000                     |  |  |  |  |
| 10                   | Si02                             | 1.46180             | 0.00000                   | 0.25000000                     |  |  |  |  |
| 11                   | Ta205                            | 2.14455             | 0.00000                   | 0.25000000                     |  |  |  |  |
| 12                   | SiO2                             | 1.46180             | 0.00000                   | 0.25000000                     |  |  |  |  |
| 13                   | Ta205                            | 2.14455             | 0.00000                   | 0.25000000                     |  |  |  |  |
| 14                   | SiO2                             | 1.46180             | 0.00000                   | 0.25000000                     |  |  |  |  |
| 15                   | Ta205                            | 2.14455             | 0.00000                   | 0.25000000                     |  |  |  |  |
| 16                   | SiO2                             | 1.46180             | 0.00000                   | 0.25000000                     |  |  |  |  |
| 17                   | Ta205                            | 2.14455             | 0.00000                   | 0.25000000                     |  |  |  |  |
| 18                   | SiO2                             | 1.46180             | 0.00000                   | 0.25000000                     |  |  |  |  |
| 19                   | Ta205                            | 2.14455             | 0.00000                   | 0.25000000                     |  |  |  |  |
| 20                   | SiO2                             | 1.46180             | 0.00000                   | 0.25000000                     |  |  |  |  |
|                      |                                  |                     |                           | 8.75000000 -                   |  |  |  |  |

|   |           |       |         |         | 8.56659345 | 2541.12 |     |
|---|-----------|-------|---------|---------|------------|---------|-----|
|   |           |       |         |         |            |         |     |
| - | Substrate | N-BK7 | 1.52016 | 0.00001 |            |         |     |
|   | 35        | Ta205 | 2.14341 | 0.00000 | 0.17234159 | 42.01   | No  |
|   | 34        | Si02  | 1.46121 | 0.00000 | 0.18715251 | 66.92   | No  |
|   | 33        | Ta205 | 2.14341 | 0.00000 | 0.25256828 | 61.57   | No  |
|   | 32        | Si02  | 1.46121 | 0.00000 | 0.27060155 | 96.76   | No  |
|   | 31        | Ta205 | 2.14341 | 0.00000 | 0.20335927 | 49.57   | No  |
|   | 30        | SiO2  | 1.46121 | 0.00000 | 0.25000000 | 89.40   | Yes |
|   | 29        | Ta205 | 2.14341 | 0.00000 | 0.25000000 | 60.94   | Yes |
|   | 28        | SiO2  | 1.46121 | 0.00000 | 0.25000000 | 89.40   | Yes |
|   | 27        | Ta205 | 2.14341 | 0.00000 | 0.25000000 | 60.94   | Yes |
|   | 26        | SiO2  | 1.46121 | 0.00000 | 0.25000000 | 89.40   | Yes |
|   | 25        | Ta205 | 2.14341 | 0.00000 | 0.25000000 | 60.94   | Yes |
|   | 24        | SiO2  | 1.46121 | 0.00000 | 0.25000000 | 89.40   | Yes |
|   | 23        | Ta205 | 2.14341 | 0.00000 | 0.25000000 | 60.94   | Yes |
|   | 22        | Si02  | 1.46121 | 0.00000 | 0.25000000 | 89.40   | Yes |
|   | 21        | Ta205 | 2.14341 | 0.00000 | 0.25000000 | 60.94   | Yes |

## Getting the Correct Reference Wavelength

프로그램 메뉴에서, File > Performance > Active Plot.

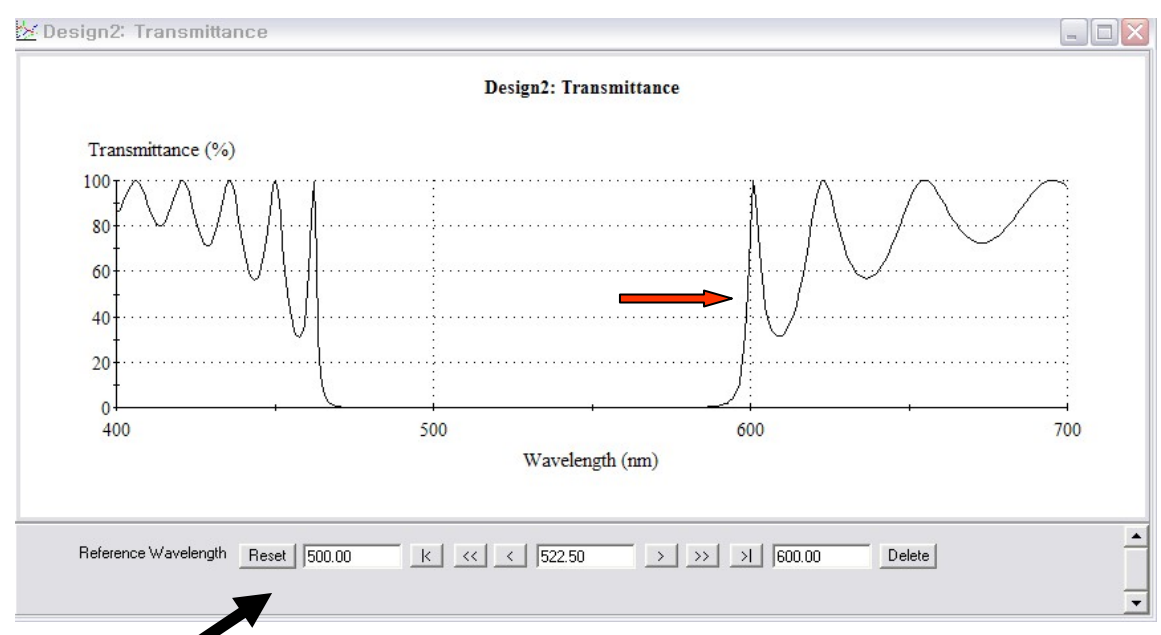

프로그램 메뉴에서, Add > reference wavelength,

| ÷.         |                                  |          |                     |                           |                                  |  |  |  |  |  |
|------------|----------------------------------|----------|---------------------|---------------------------|----------------------------------|--|--|--|--|--|
| <u>D</u> e | Design Context Notes             |          |                     |                           |                                  |  |  |  |  |  |
| Inc        | Incident Angle (deg) 0.00        |          |                     |                           |                                  |  |  |  |  |  |
| Re         | Reference Wavelength (nm) 510.00 |          |                     |                           |                                  |  |  |  |  |  |
|            |                                  |          |                     |                           |                                  |  |  |  |  |  |
|            | Layer                            | Material | Refractive<br>Index | Extinction<br>Coefficient | Uptical A<br>Thickness<br>(FWOT) |  |  |  |  |  |
| ►          | Medium                           | Cement 🗾 | 1.55000             | 0.00000                   |                                  |  |  |  |  |  |
|            | 1                                | Ta205    | 2.14455             | 0.00000                   | 0.25000000                       |  |  |  |  |  |
|            | 2                                | SiO2     | 1.46180             | 0.00000                   | 0.25000000                       |  |  |  |  |  |
|            | 3                                | Ta205    | 2.14455             | 0.00000                   | 0.25000000                       |  |  |  |  |  |
|            | 4                                | SiO2     | 1.46180             | 0.00000                   | 0.25000000                       |  |  |  |  |  |
|            | 5                                | Ta205    | 2.14455             | 0.00000                   | 0.25000000                       |  |  |  |  |  |
|            | 6                                | SiO2     | 1.46180             | 0.00000                   | 0.25000000                       |  |  |  |  |  |
|            | 7                                | Ta205    | 2.14455             | 0.00000                   | 0.25000000                       |  |  |  |  |  |
|            | 8                                | SiO2     | 1.46180             | 0.00000                   | 0.25000000                       |  |  |  |  |  |
|            | 9                                | Ta205    | 2.14455             | 0.00000                   | 0.25000000                       |  |  |  |  |  |
|            | 10                               | Si02     | 1.46180             | 0.00000                   | 0.25000000                       |  |  |  |  |  |
|            | 11                               | Ta205    | 2.14455             | 0.00000                   | 0.25000000                       |  |  |  |  |  |
|            | 12                               | SiO2     | 1.46180             | 0.00000                   | 0.25000000                       |  |  |  |  |  |
|            | 13                               | Ta205    | 2.14455             | 0.00000                   | 0.25000000                       |  |  |  |  |  |
|            | 14                               | SiO2     | 1.46180             | 0.00000                   | 0.25000000                       |  |  |  |  |  |
|            | 15                               | Ta205    | 2.14455             | 0.00000                   | 0.25000000                       |  |  |  |  |  |
|            | 16                               | SiO2     | 1.46180             | 0.00000                   | 0.25000000                       |  |  |  |  |  |
|            | 17                               | Ta205    | 2.14455             | 0.00000                   | 0.25000000                       |  |  |  |  |  |
|            | 18                               | Si02     | 1.46180             | 0.00000                   | 0.25000000                       |  |  |  |  |  |
|            | 19                               | Ta205    | 2.14455             | 0.00000                   | 0.25000000                       |  |  |  |  |  |
|            | 20                               | SiO2     | 1.46180             | 0.00000                   | 0.25000000                       |  |  |  |  |  |
|            |                                  |          |                     |                           | 8.75000000 💌                     |  |  |  |  |  |

| Edge가 600nm 될 때까지 reference |  |
|-----------------------------|--|
| wavelength 조정하면 약 522.50nm  |  |
| 됩니다.                        |  |
|                             |  |
|                             |  |

| ÷.                   | Design2                                                       |          |         |                     |                          |  |  |  |  |  |
|----------------------|---------------------------------------------------------------|----------|---------|---------------------|--------------------------|--|--|--|--|--|
| Design Context Notes |                                                               |          |         |                     |                          |  |  |  |  |  |
| Inc<br>Rel           | Incident Angle (deg) 0.00<br>Reference Wavelength (nm) 522.50 |          |         |                     |                          |  |  |  |  |  |
|                      | Layer                                                         | Material |         | Refractive<br>Index | Extinction<br>Coefficier |  |  |  |  |  |
|                      | Medium                                                        | cement   | - 10.25 | 1.55000             | 0.000                    |  |  |  |  |  |
|                      | 1                                                             | Ta205    | -       | 2.14341             | 0.000                    |  |  |  |  |  |
|                      | 2                                                             | SiO2     |         | 1.46121             | 0.000                    |  |  |  |  |  |
|                      | 3                                                             | Ta205    |         | 2.14341             | 0.000                    |  |  |  |  |  |
|                      | 4                                                             | SiO2     |         | 1.46121             | 0.000                    |  |  |  |  |  |
|                      | 5                                                             | Ta205    |         | 2.14341             | 0.000                    |  |  |  |  |  |

# Setting Up for Refinement

#### 프로그램 메뉴에서, Parameters > refinement > Targets

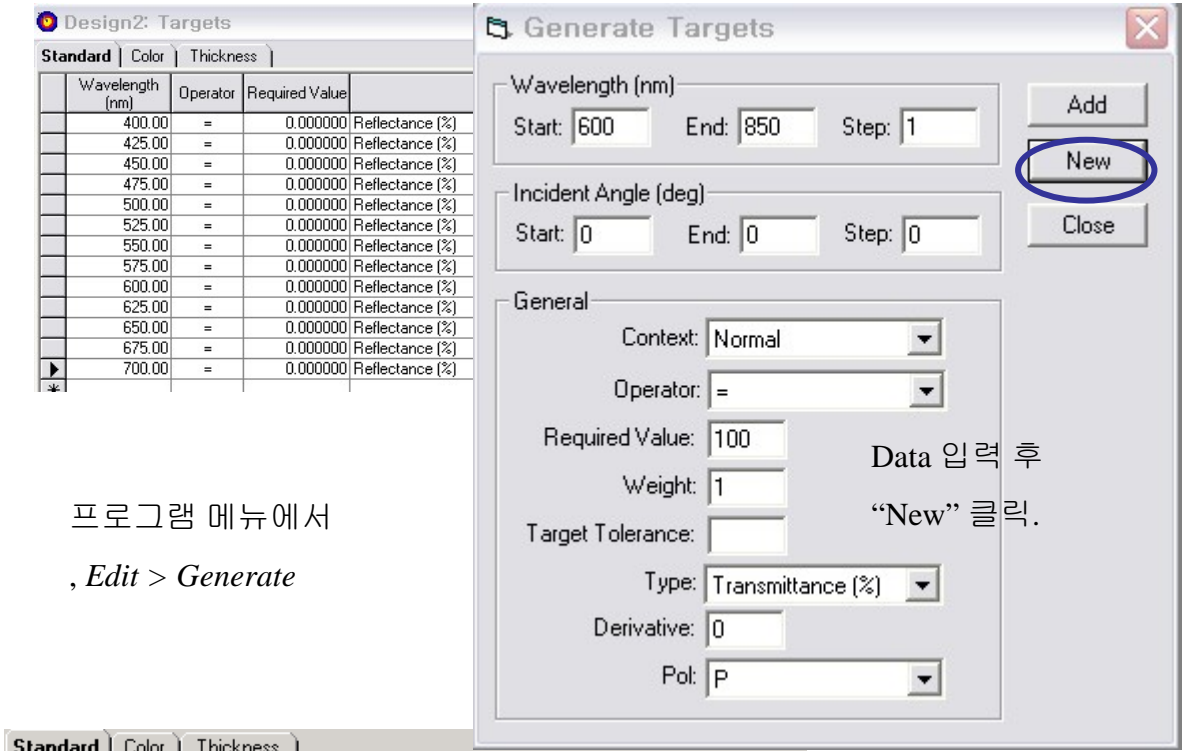

| 0.0 | induid   color     | I moranovo I   |                  |                   |
|-----|--------------------|----------------|------------------|-------------------|
|     | Wavelength<br>(nm) | Required Value | Target Tolerance | Туре              |
|     | 600.00             | 100.000000     | 1.000000         | Transmittance (%) |
|     | 601.00             | 100.000000     | 1.000000         | Transmittance (%) |
|     | 602.00             | 100.000000     | 1.000000         | Transmittance (%) |
|     | 603.00             | 100.000000     | 1.000000         | Transmittance (%) |
|     | 604.00             | 100.000000     | 1.000000         | Transmittance (%) |
|     | 605.00             | 100.000000     | 1.000000         | Transmittance (%) |
|     | 606.00             | 100.000000     | 1.000000         | Transmittance (%) |
|     | 607.00             | 100.000000     | 1.000000         | Transmittance (%) |
|     | 608.00             | 100.000000     | 1.000000         | Transmittance (%) |
|     | 609.00             | 100.000000     | 1.000000         | Transmittance (%) |
|     | 610.00             | 100.000000     | 1.000000         | Transmittance (%) |
|     | 611.00             | 100.000000     | 1.000000         | Transmittance (%) |
|     | 612.00             | 100.000000     | 1.000000         | Transmittance (%) |
|     | 613.00             | 100.000000     | 1.000000         | Transmittance (%) |
|     | 614.00             | 100.000000     | 1.000000         | Transmittance (%) |
|     | 615.00             | 100.000000     | 1.000000         | Transmittance (%) |
|     | 616.00             | 100.000000     | 1.000000         | Transmittance (%) |
|     | 617.00             | 100.000000     | 1.000000         | Transmittance (%) |
|     | 618.00             | 100.000000     | 1.000000         | Transmittance (%) |
|     | 619.00             | 100.000000     | 1.000000         | Transmittance (%) |
|     | 620.00             | 100.000000     | 1.000000         | Transmittance (%) |
|     | 621.00             | 100.000000     | 1.000000         | Transmittance (%) |
|     | 622.00             | 100.000000     | 1.000000         | Transmittance (%) |
|     | 623.00             | 100.000000     | 1.000000         | Transmittance (%) |

| 🕌 L         | WP                               |                     |                     |                           |                                | _ 🗆  | × |  |  |  |
|-------------|----------------------------------|---------------------|---------------------|---------------------------|--------------------------------|------|---|--|--|--|
| <u>D</u> e: | s <b>ign</b> ( <u>C</u> on       | itext <u>N</u> otes |                     |                           |                                |      |   |  |  |  |
| Inci        | Incident Angle (deg) 0.00        |                     |                     |                           |                                |      |   |  |  |  |
| Ref         | Reference Wavelength (nm) 522.50 |                     |                     |                           |                                |      |   |  |  |  |
|             |                                  |                     |                     |                           |                                |      |   |  |  |  |
|             | Layer                            | Material            | Refractive<br>Index | Extinction<br>Coefficient | Optical<br>Thickness<br>(FWOT) | Lock | ) |  |  |  |
|             | Medium                           | Cement              | 1.55000             | 0.00000                   |                                |      |   |  |  |  |
|             | 1                                | Ta205               | 2.14341             | 0.00000                   | 0.25000000                     | No   |   |  |  |  |
|             | 2                                | SiO2                | 1.46121             | 0.00000                   | 0.25000000                     | No   |   |  |  |  |
|             | 3                                | Ta205               | 2.14341             | 0.00000                   | 0.25000000                     | No   |   |  |  |  |
|             | 4                                | SiO2                | 1.46121             | 0.00000                   | 0.25000000                     | No   |   |  |  |  |
|             | 5                                | Ta205               | 2.14341             | 0.00000                   | 0.25000000                     | No   |   |  |  |  |
|             | 6                                | SiO2                | 1.46121             | 0.00000                   | 0.25000000                     | Yes  |   |  |  |  |
|             | 7                                | Ta205               | 2.14341             | 0.00000                   | 0.25000000                     | Yes  |   |  |  |  |
|             | 8                                | SiO2                | 1.46121             | 0.00000                   | 0.25000000                     | Yes  |   |  |  |  |
|             | 9                                | Ta205               | 2.14341             | 0.00000                   | 0.25000000                     | Yes  |   |  |  |  |
|             | 10                               | SiO2                | 1.46121             | 0.00000                   | 0.25000000                     | Yes  |   |  |  |  |
|             | 11                               | Ta205               | 2.14341             | 0.00000                   | 0.25000000                     | Yes  |   |  |  |  |
|             | 12                               | SiO2                | 1.46121             | 0.00000                   | 0.25000000                     | Yes  |   |  |  |  |
|             | 13                               | Ta205               | 2.14341             | 0.00000                   | 0.25000000                     | Yes  |   |  |  |  |
|             | 14                               | SiO2                | 1.46121             | 0.00000                   | 0.25000000                     | Yes  |   |  |  |  |
|             | 15                               | Ta205               | 2.14341             | 0.00000                   | 0.25000000                     | Yes  |   |  |  |  |
|             | 16                               | Si02                | 1.46121             | 0.00000                   | 0.25000000                     | Yes  |   |  |  |  |
|             | 17                               | Ta205               | 2.14341             | 0.00000                   | 0.25000000                     | Yes  |   |  |  |  |
|             | 18                               | SiO2                | 1.46121             | 0.00000                   | 0.25000000                     | Yes  |   |  |  |  |
|             | 19                               | Ta205               | 2.14341             | 0.00000                   | 0.25000000                     | Yes  |   |  |  |  |
|             | 20                               | SiO2                | 1.46121             | 0.00000                   | 0.25000000                     | Yes  |   |  |  |  |
|             | 21                               | Ta205               | 2.14341             | 0.00000                   | 0.25000000                     | Yes  |   |  |  |  |
|             | 22                               | SiO2                | 1.46121             | 0.00000                   | 0.25000000                     | Yes  |   |  |  |  |
|             | 23                               | Ta205               | 2.14341             | 0.00000                   | 0.25000000                     | Yes  |   |  |  |  |
|             | 24                               | SiO2                | 1.46121             | 0.00000                   | 0.25000000                     | Yes  |   |  |  |  |
|             | 25                               | T-005               | 214241              | 0.00000                   | 0.25000000                     | V    |   |  |  |  |
|             |                                  |                     |                     |                           | 8.75000000                     |      |   |  |  |  |

Design file이 선택된 상태에서

프로그램 메뉴에서, lock/Link > Lock All

상위 5 Layer와 하위 5 Layer만 마우스로 클릭하여 "Lock No"로 변경

# Ripple 제거를 위한 Refinement

### 프로그램 메뉴에서, Parameters > Refinement > Simplex

| 🐂 Simplex Parameters                                                                                                    | ×                                                                                                    |
|----------------------------------------------------------------------------------------------------|----------------------------------------------------------------------------------------------------|
| Refine Thicknesses 🔽<br>Refine Index                                                                                                    | OK<br>Refine                                                                                                    |
| Thicknesses<br>Upper Thickness Limit: 0.75<br>Lower Thickness Limit: 0<br>Starting Thickness Increment: 0.03<br>Index<br>Upper Density Limit: 1.2<br>Lower Density Limit: 1.2<br>Lower Density Limit: 0.8<br>Starting Density Increment: 0.1<br>Common Scaling: 💌 | General<br>Number of Iterations: 20000<br>Plot Frequency: 10<br>Recycle Interval: 500<br>Merit Function<br>Merit Function Power: 2<br>Limiting Range For Merit Function: .0000001 |
| LWP: Simplex Progress                                                                                                    |                                                                                                    |
| Start Figure of Merit: 501.7301512<br>Iteration: 180<br>Figure of Merit Range: 12.023997% to 13<br>A Figure of Merit: 12.4292244<br>B Figure of Merit: 13.6244307                                                                                                 | Pause                                                                                                    |
| Transmittance (%)<br>100<br>80<br>40<br>40<br>40<br>400<br>500<br>500<br>500                                                                                                    | 커브가나타남                                                                                                    |
| 400 300 000                                                                                                    | Wavelength (nm)                                                                                                    |

## Performance of the Long Wave Pass Filter

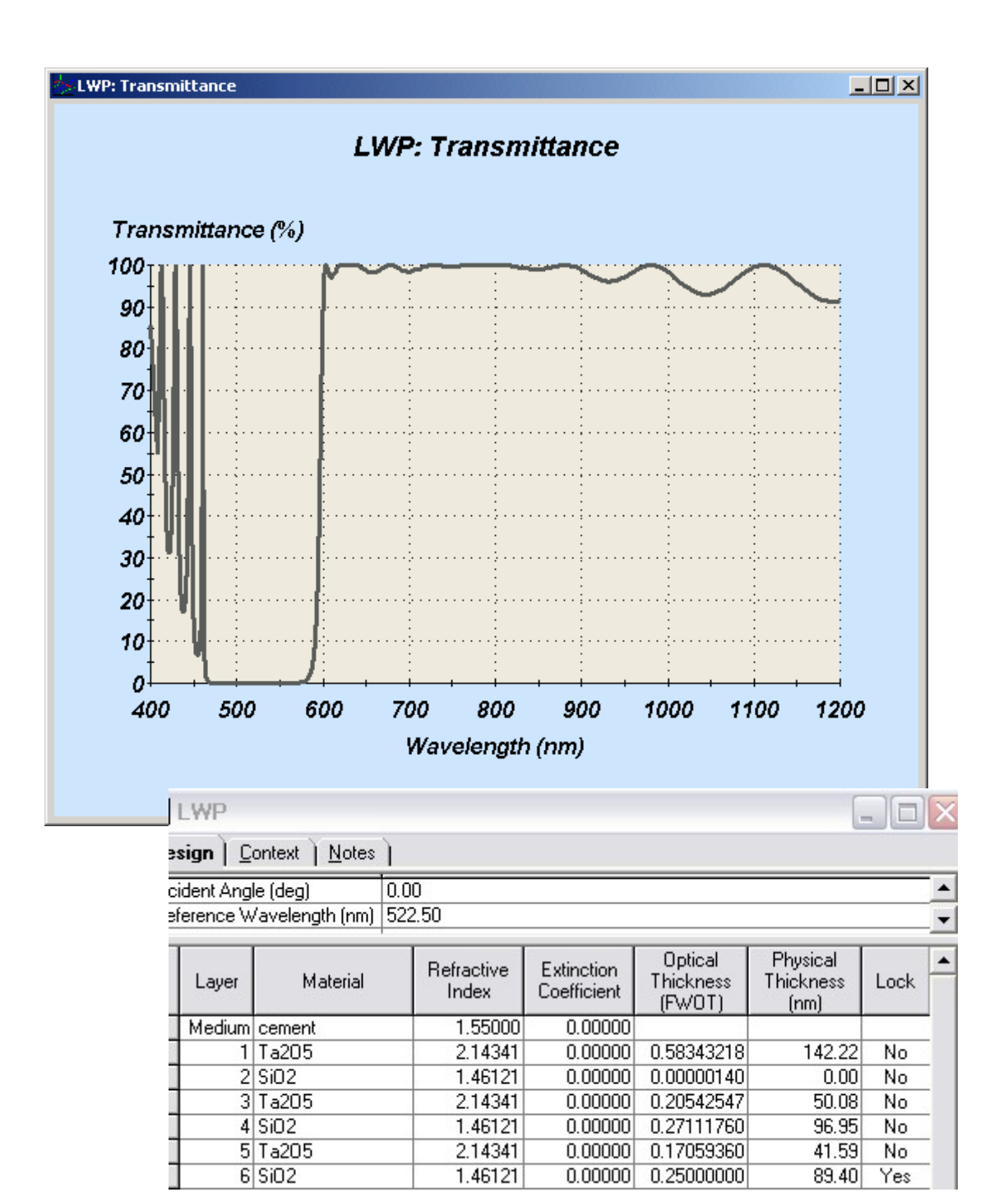

# The Antireflection Coating

| <u>-</u>                                                      | 🚔 AR-4L              |          |   |                     |                           |                                |  |  |  |
|---------------------------------------------------------------|----------------------|----------|---|---------------------|---------------------------|--------------------------------|--|--|--|
| De                                                            | Design Context Notes |          |   |                     |                           |                                |  |  |  |
| Incident Angle (deg) 0.00<br>Reference Wavelength (nm) 510.00 |                      |          |   |                     |                           |                                |  |  |  |
|                                                               | Layer                | Material |   | Refractive<br>Index | Extinction<br>Coefficient | Optical<br>Thickness<br>(FWOT) |  |  |  |
|                                                               | Medium               | Air      | T | 1.00000             | 0.00000                   |                                |  |  |  |
|                                                               | 1                    | SiO2     |   | 1.46180             | 0.00000                   | 0.35773306                     |  |  |  |
|                                                               | 2                    | Ta205    |   | 2.14455             | 0.00000                   | 0.37169681                     |  |  |  |
|                                                               | 3                    | SiO2     |   | 1.46180             | 0.00000                   | 0.08681442                     |  |  |  |
|                                                               | 4                    | Ta205    |   | 2.14455             | 0.00000                   | 0.15405159                     |  |  |  |
|                                                               | Substrate            | N-BK7    |   | 1.52092             | 0.00001                   |                                |  |  |  |
|                                                               |                      |          |   |                     |                           |                                |  |  |  |
|                                                               |                      |          |   |                     |                           |                                |  |  |  |
|                                                               |                      |          |   |                     |                           |                                |  |  |  |
|                                                               |                      |          |   |                     |                           | 0.97029588                     |  |  |  |

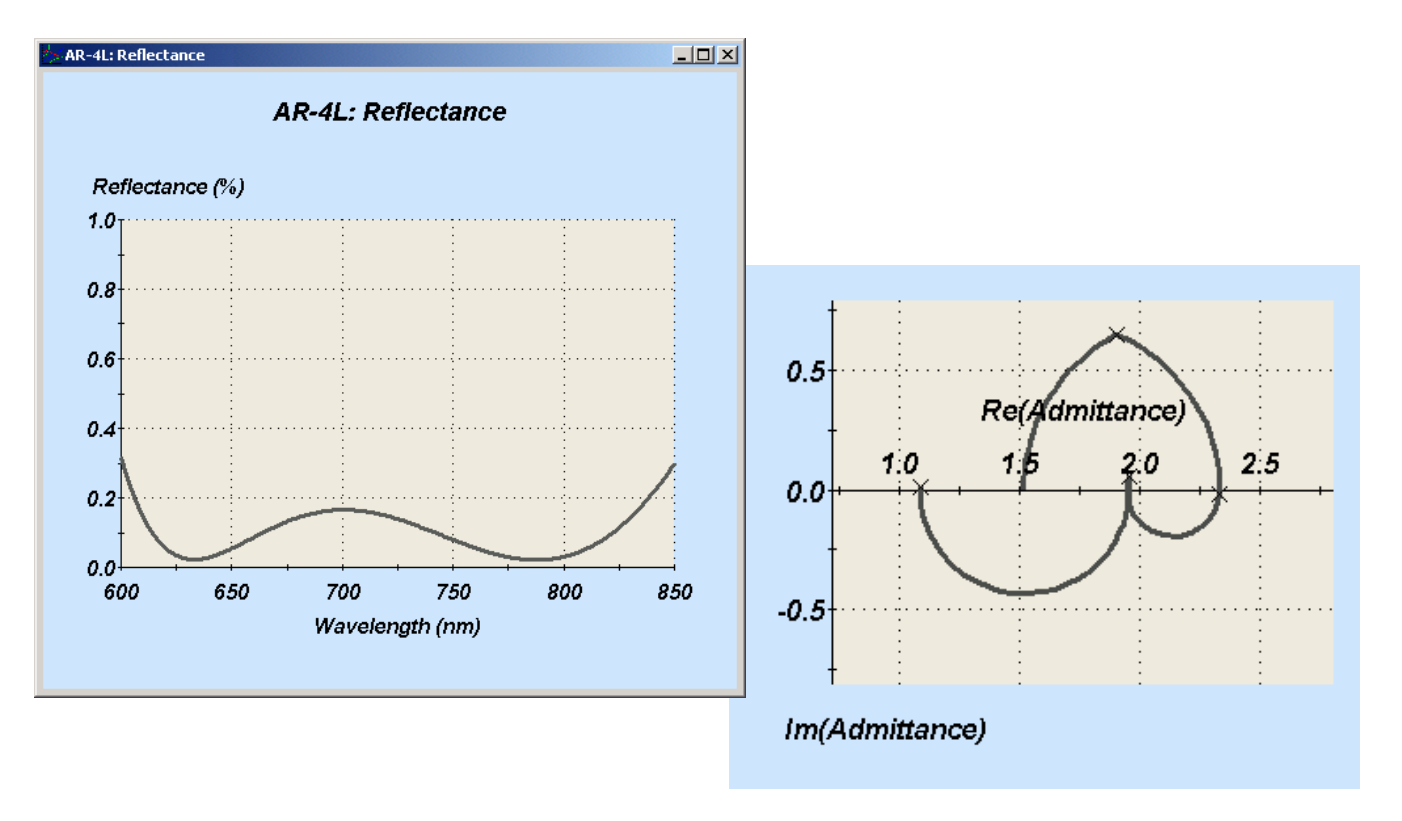

프로그램 메뉴에서, Tools > Analysis > Admittance

## Complete Performance Modeled by Stack

프로그램 메뉴에서, File > New > Stack

| ill I       |                |                 |                  |                             |              |                      |                |  |  |
|-------------|----------------|-----------------|------------------|-----------------------------|--------------|----------------------|----------------|--|--|
| <u>S</u> ta | Stack Notes    |                 |                  |                             |              |                      |                |  |  |
|             | Medium<br>Type | Medium Material | Medium Substrate | Medium<br>Thickness<br>(mm) | Coating File | Coating<br>Direction | Coating Locked |  |  |
|             | Incident       | Air             |                  |                             |              |                      |                |  |  |
|             | Parallel       | OG 570 b        | OG 570           | 3.000                       | ar-41.dds    | Forward              | No             |  |  |
|             | Parallel       | Cement          | Lossless         | 1.000                       | None         |                      |                |  |  |
|             | Parallel       | N-BK7           | N-BK7 25mm       | 1.000                       | lwp.dds      | Forward              | No             |  |  |
|             | Emergent       | Air             |                  |                             | ar-41.dds    | Reversed             | No             |  |  |
|             |                |                 |                  |                             |              |                      |                |  |  |
|             |                |                 |                  |                             |              |                      |                |  |  |
|             |                |                 |                  |                             |              |                      |                |  |  |
|             |                |                 |                  |                             |              |                      |                |  |  |
|             |                |                 |                  |                             |              |                      |                |  |  |
|             |                |                 |                  |                             |              |                      |                |  |  |
|             |                |                 |                  |                             |              |                      |                |  |  |

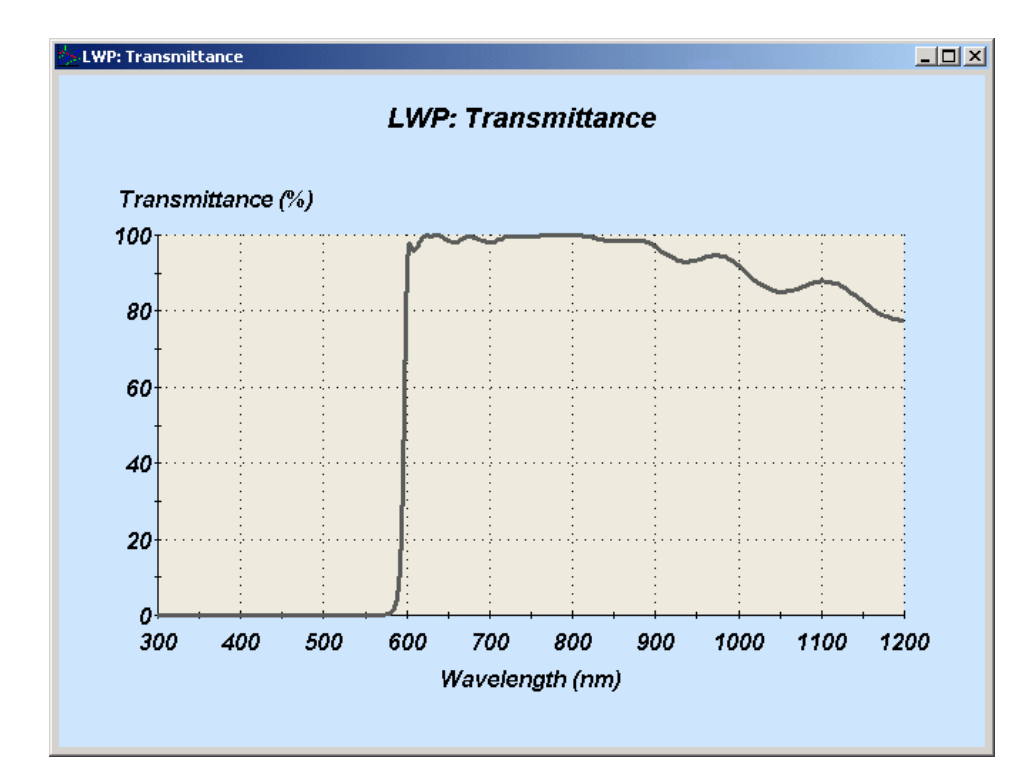

Stack을 이용하여 AR Coating과 조합. ※ Stack과 선택사항인 vStack 차이.

|            | 🛄 vStack 📃 🗖 🔀                          |                   |                  |               |              |                      |                |  |  |  |
|------------|-----------------------------------------|-------------------|------------------|---------------|--------------|----------------------|----------------|--|--|--|
| <u>v</u> S | <u>v</u> Stack Notes ≫ vStack Data 입력 창 |                   |                  |               |              |                      |                |  |  |  |
| Be         | am Angle (deg)                          | 0.00              |                  |               |              |                      |                |  |  |  |
| Ca         | Iculation Waveleng                      | gth (nm)   510.00 | <b>A</b>         | <b>A</b>      |              |                      |                |  |  |  |
|            | Front Material                          | Back Material     | Surface<br>Angle | Transfer Mode | Coating File | Coating<br>Direction | Coating Locked |  |  |  |
| ▶          | Air 💌                                   | Glass             | 0.00             | Transmit      | None         |                      |                |  |  |  |
|            |                                         | ► : Stack I       | ├ 다른 D           | Data 입력 항목    |              |                      |                |  |  |  |

Front Material specifies the material in which the light is incident on the surface.

Back Material specifies the material on the other side of the surface from the front material.

Surface Angle specifies the angle that the surface normal makes with the reference direction

**Transfer Mode** specifies the component of light that is transferred from one surface to the next. This parameter has seven values:

Transmit: The transmitted portion of the beam is propagated to the next surface and the reflected beam is discarded.

Reflect: The reflected portion of the beam is propagated to the next surface and the transmitted beam is discarded.

Perfect Reflect: This special mode reflects 100% of the beam and propagates it to the next surface.

Rotate 0: This special mode rotates the beam 90 degrees about its axis and propagates it to the next surface.

Rotate 90: This special mode has no effect on the beam and propagates it to the next surface. It is included to make it easy to switch off any of the rotations listed below.

Rotate 180: This special mode rotates the beam 180degrees about its axis and propagates it to the next surface.

Rotate -90: This special mode rotates the beam 270 degrees about its axis and propagates it to the next surface.

Perfect Retro: This special mode reflects 100% of the beam back along the direction that it entered and propagates it to the next surface.

# 제조(생산)를 위한 고려 사항들

RunSheet 와 Simulator를 이용하여 제조(생산)에 대한 검토와 계획을 할 수 있습니다.

## 1. Machine Configuration

Coating machine, monitoring systems, sources, tooling factors, monitoring chips 등의 세부사항을 설정, 설계에 반영합니다.

## 2. RunSheet

증착 동안의 layer thickness 제어에 대한 계획을 세우기 위한 monitoring signals을 예측 합니다.

## 3. Simulator

완성된 RunSheet를 이용하여 errors in tooling factors, wavelength, packing density, temperature 및 signal noise가 포함된 실제 코팅 생산 예측(Simulation)을 합니다.

# Machine Configuration

프로그램 메뉴에서, File > New > Machine Configuration

RunSheet를 이용하기 위해서는 Machine Configuration에서 General, Sources와 Monitoring Chips 정보와, 그리고 필요시 Wideband 정보가 필요 합니다. 그 외 입력 정보들은 Simulator에 필요하며 그 값들은 지금 설계한 Edge Filter에 사용, 시험해 보겠습니다. 두께 제어를 위한 optical tooling factors 를 1.2 설정합니다.

| E Ma   | chine 1                                      |        |           |                      |                  | _                 |                   |      |  |  |  |
|--------|----------------------------------------------|--------|-----------|----------------------|------------------|-------------------|-------------------|------|--|--|--|
|        | Packing Density                              | Errors | ) Depo    | sition Rate Variatio | n .)             |                   |                   |      |  |  |  |
|        | Wideband                                     | ······ | Optic     | al Tooling Errors    |                  | stal Tooling Erro | rs J              |      |  |  |  |
|        | General                                      |        |           | Sources              | I M              | onitoring Chips   |                   |      |  |  |  |
| _ Plar | nt Configuration                             |        |           | Crystal Contr        | oller            |                   |                   |      |  |  |  |
|        | Incident Angl                                | e  0.0 |           | Thickness S          | cale Factor: [0, | .0000001          |                   |      |  |  |  |
| D      | Deposition Medium Air Thickness Symbol: kÅ   |        |           |                      |                  |                   |                   |      |  |  |  |
| Mor    | nitoring Capability                          | ,      |           | <br>Dynamic Too      | oling Factor —   |                   |                   |      |  |  |  |
|        | Optical     Crystal     Reset for each Layer |        |           |                      |                  |                   |                   |      |  |  |  |
|        | Tooling Scale Factor 0.00000001              |        |           |                      |                  |                   |                   |      |  |  |  |
|        |                                              |        |           | Tooling              | Unit Symbol: 📊   | m                 | L L               |      |  |  |  |
|        |                                              |        |           |                      |                  |                   |                   |      |  |  |  |
|        | General                                      |        |           | Sources              |                  | Monitoring Chip:  | s                 |      |  |  |  |
|        | Optical Crystal Deposition Line Cales        |        |           |                      |                  |                   |                   |      |  |  |  |
|        | Joarce                                       | Mate   | andi      | Factor Fact          | or Rate (ni      | m/s)              |                   |      |  |  |  |
|        | Titania                                      | Ta205  |           | 1.2000 1.            | 0000 1.00        |                   |                   |      |  |  |  |
| *      | Silica                                       | 5102   |           | 1.2000 1.            | 0000 1.00        |                   |                   |      |  |  |  |
|        |                                              |        | Machine 1 |                      |                  |                   |                   |      |  |  |  |
| _      |                                              |        | Packing   | Density Errors       | Deposition       | Rate Variation    | )                 |      |  |  |  |
|        |                                              |        | Wie       | deband               | Optical To       | ooling Errors     | Crystal Tooling B |      |  |  |  |
|        | 1                                            |        | Ge        | neral                | Sou              | urces             | Monitoring Ch     | nips |  |  |  |
|        |                                              |        | Name      | Material             | Substrate        | Thickness<br>(mm) | Back Surface      |      |  |  |  |
|        |                                              | -      | Glass     | Glass                | Lossless         | 1                 | Untreated         | -    |  |  |  |
|        |                                              | *      |           |                      |                  |                   |                   | -    |  |  |  |
|        |                                              |        |           |                      |                  |                   |                   |      |  |  |  |
|        |                                              |        |           |                      |                  |                   |                   | -    |  |  |  |
|        |                                              |        | -         |                      |                  |                   |                   | - U  |  |  |  |
|        |                                              |        |           |                      |                  |                   |                   |      |  |  |  |
|        |                                              |        |           |                      | ·                |                   |                   |      |  |  |  |

## RunSheet

프로그램 메뉴에서, File > New > RunSheet

프로그램 메뉴에서, Edit > Parameters

Default values can then be changed easily by *Global Edit* or manually.

| 📙 E  | ssent                | ial Macleoc            | ł       |                         |       | 🖷 Runsheet Parameters 🔀 🔀                   |
|------|----------------------|------------------------|---------|-------------------------|-------|---------------------------------------------|
| File | Edit                 | Runsheet               | Tools   | Options                 | Windo |                                             |
|      | <b>Copy</b><br>Paste | Run Sheet<br>Run Sheet |         | <b>Ctrl+C</b><br>⊂trl+V |       | Machine: enter\results\Machine 1.mcf Cancel |
|      | Parar                | neters                 |         |                         |       | Polarization: P                             |
|      | Globa                | al Edit                |         |                         |       | Monitor Mode: Transmittance                 |
|      | Selec                | t All Chips            |         |                         |       | Wavelength Interval: 1                      |
|      | Inver                | t Selection            |         |                         | _     | Wavelength Scale Factor: 0000001            |
| ~    | Set G                | iain From On           | e Point |                         |       | Use Previous Extremum 🗖                     |
|      | Set G                | ain From TW            |         | ,                       |       | One Wavelength per Chip 🗖                   |

| Chip | Layer | Source  | Material | Crystal<br>Thickness<br>(kA) | Monitor<br>Wavelength<br>(nm) | Monitor<br>Bandwidth<br>(nm) | Quarterwave<br>Optical<br>Thickness<br>on Chip | Monitor<br>Spectrum | Simulation<br>Spectrum | Zero<br>Offset | Gain  | Monitor<br>Type |
|------|-------|---------|----------|------------------------------|-------------------------------|------------------------------|------------------------------------------------|---------------------|------------------------|----------------|-------|-----------------|
|      | 20    | Silica  | SiO2     | 0.893954                     | 510.00                        | 10.00                        |                                                |                     |                        | 0.000          | 1.000 | Optical         |
|      | 21    | Titania | Ta205    | 0.609426                     | 510.00                        | 10.00                        |                                                |                     |                        | 0.000          | 1.000 | Optical         |
|      | 22    | Silica  | SiO2     | 0.893954                     | 510.00                        | 10.00                        |                                                |                     |                        | 0.000          | 1.000 | Optical         |
|      | 23    | Titania | Ta205    | 0.609426                     | 510.00                        | 10.00                        |                                                |                     |                        | 0.000          | 1.000 | Optical         |
|      | 24    | Silica  | SiO2     | 0.893954                     | 510.00                        | 10.00                        |                                                |                     | 0                      | 0.000          | 1.000 | Optical         |
|      | 25    | Titania | Ta205    | 0.609426                     | 510.00                        | 10.00                        |                                                |                     |                        | 0.000          | 1.000 | Optical         |
|      | 26    | Silica  | SiO2     | 0.893954                     | 510.00                        | 10.00                        |                                                |                     |                        | 0.000          | 1.000 | Optical         |
|      | 27    | Titania | Ta205    | 0.609426                     | 510.00                        | 10.00                        |                                                |                     |                        | 0.000          | 1.000 | Optical         |
|      | 28    | Silica  | SiO2     | 0.893954                     | 510.00                        | 10.00                        |                                                |                     |                        | 0.000          | 1.000 | Optical         |
|      | 29    | Titania | Ta205    | 0.609426                     | 510.00                        | 10.00                        |                                                |                     | -                      | 0.000          | 1.000 | Optical         |
|      | 30    | Silica  | SiO2     | 0.893954                     | 510.00                        | 10.00                        |                                                |                     |                        | 0.000          | 1.000 | Optical         |
|      | 31    | Titania | Ta205    | 0.529007                     | 510.00                        | 10.00                        |                                                |                     |                        | 0.000          | 1.000 | Optical         |
|      | ,32   | Silica  | Sin2     | 1.052627                     | 510.00                        | 10.00                        |                                                |                     |                        | 0.000          | 1 000 | Ontical         |

#### 에센설 맥클라우드 프로그램 힌글 매뉴얼

### 프로그램 메뉴에서, *RunSheet > Calculate*

| Runs | RunSheet1                                                     |       |         |          |                              |                               |                              |                                                |                     |                        |                |      |                 |          |                 |                 |                |                |           |                |        |    |
|------|---------------------------------------------------------------|-------|---------|----------|------------------------------|-------------------------------|------------------------------|------------------------------------------------|---------------------|------------------------|----------------|------|-----------------|----------|-----------------|-----------------|----------------|----------------|-----------|----------------|--------|----|
| C    | hip                                                           | Layer | Source  | Material | Crystal<br>Thickness<br>(kÅ) | Monitor<br>Wavelength<br>(nm) | Monitor<br>Bandwidth<br>(nm) | Quarterwave<br>Optical<br>Thickness<br>on Chip | Monitor<br>Spectrum | Simulation<br>Spectrum | Zero<br>Offset | Gain | Monitor<br>Type | Start At | First<br>Maxima | First<br>Minima | Last<br>Maxima | Last<br>Minima | Finish At | Final<br>Swing | Peaks  | -  |
| 1: G | lass                                                          | 1     | Titania | Ti02     | 0.223289                     | 500.00                        | 1.00                         | 0.505                                          |                     |                        | 0              | 1    | Optical         | 91.7980  |                 |                 |                |                | 76.2047   | 16.9865        | +1     | 1  |
|      |                                                               | 2     | Silica  | SiO2     | 0.937082                     | 500.00                        | 1.00                         | 1.316                                          |                     |                        | 0              | 1    | Optical         | 76.2047  | 93.8514         | 74.4274         |                |                | 93.2887   | 2.8965         | ↓↑     |    |
|      |                                                               | 3     | Titania | Ti02     | 0.424921                     | 500.00                        | 1.00                         | 0.962                                          |                     |                        | 0              | 1    | Optical         | 93.2887  |                 | 41.5628         |                |                | 41.5704   | 0.0147         | Ļ      |    |
|      |                                                               | 4     | Silica  | SiO2     | 0.804786                     | 500.00                        | 1.00                         | 1.130                                          |                     |                        | 0              | 1    | Optical         | 41.5704  | 67.9001         |                 |                |                | 66.0113   | 7.1738         | 1      | 1  |
| 2: G | lass                                                          | 5     | Titania | Ti02     | 0.642370                     | 500.00                        | 1.00                         | 1.454                                          |                     |                        | 0              | 1    | Optical         | 66.0113  |                 | 19.3072         |                |                | 32.2773   | 27.7707        | Ļ      | 1  |
|      |                                                               | 6     | Silica  | SiO2     | 0.719674                     | 500.00                        | 1.00                         | 1.010                                          |                     |                        | 0              | 1    | Optical         | 32.2773  | 49.6602         |                 |                |                | 39.2242   | 60.0361        | 1      | 1  |
|      |                                                               | 7     | Titania | Ti02     | 0.554994                     | 500.00                        | 1.00                         | 1.256                                          |                     |                        | 0              | 1    | Optical         | 39.2242  |                 | 14.6080         |                |                | 24.1182   | 38.6339        | Ļ      | 1  |
|      |                                                               | 8     | Silica  | SiO2     | 0.881331                     | 500.00                        | 1.00                         | 1.237                                          |                     |                        | 0              | 1    | Optical         | 24.1182  | 38.9356         |                 |                |                | 24.6664   | 96.2999        | 1      | 1- |
| 3: G | lass                                                          | 9     | Titania | Ti02     | 0.554994                     | 500.00                        | 1.00                         | 1.256                                          |                     |                        | 0              | 1    | Optical         | 24.6664  |                 | 14.0321         |                |                | 35.3541   | 200.5013       | Ļ      | 1  |
|      |                                                               | 10    | Silica  | SiO2     | 0.881331                     | 500.00                        | 1.00                         | 1.237                                          |                     |                        | 0              | 1    | Optical         | 35.3541  | 46.6087         |                 |                |                | 26.7761   | 176.2172       | 1      | 1  |
|      |                                                               | 11    | Titania | Ti02     | 0.554994                     | 500.00                        | 1.00                         | 1.256                                          |                     |                        | 0              | 1    | Optical         | 26.7761  |                 | 22.8730         |                |                | 74.3369   | 318.5114       | ↓<br>↓ | 1  |
| Non  | Ionitoring chips은 항상 Titania 시작해서 두 Layer의 Silica를 갖는 경우 입니다. |       |         |          |                              |                               |                              |                                                |                     |                        |                |      |                 |          |                 |                 |                |                |           |                |        |    |

해당 Chip에 마우스를 놓고 클릭하면 Chip 번호가 순서대로 나오게 됩니다.

| <u>∧</u> LWPRS<br><u>R</u> unsheet <u>N</u> otes |   |            |       |         | Chip, 1.0 | Blass를 마                     | 우스로 클                         | 릭하고                          |                                                |           |
|--------------------------------------------------|---|------------|-------|---------|-----------|------------------------------|-------------------------------|------------------------------|------------------------------------------------|-----------|
|                                                  |   | Chip       | Layer | Source  | Material  | Crystal<br>Thickness<br>(kA) | Monitor<br>Wavelength<br>(nm) | Monitor<br>Bandwidth<br>(nm) | Quarterwave<br>Optical<br>Thickness<br>on Chip | Mi<br>Spe |
| II                                               | • | 1: Glass 📼 | 1     | Titania | Ta205     | 0.444625                     | 510.00                        | 10.00                        | 0.897                                          |           |
|                                                  |   |            | 2     | Silica  | SiO2      | 0.617631                     | 510.00                        | 10.00                        | 0.850                                          |           |
|                                                  |   |            | 3     | Titania | Ta205     | 0.629584                     | 510.00                        | 10.00                        | 1.271                                          |           |
|                                                  |   |            | 4     | Silica  | SiO2      | 0.996188                     | 510.00                        | 10.00                        | 1.371                                          |           |
|                                                  |   | 2: Glass   | 5     | Titania | Ta205     | 0.481766                     | 510.00                        | 10.00                        | 0.972                                          |           |
|                                                  |   |            | 6     | Silica  | SiO2      | 0.893954                     | 510.00                        | 10.00                        | 1.230                                          |           |
| 116                                              |   |            | 7     | Titopio | T-205     | 0 000420                     | <b>510.00</b>                 | 10.00                        | 1 220                                          |           |

프로그램 메뉴에서, RunSheet > Plot one Chip

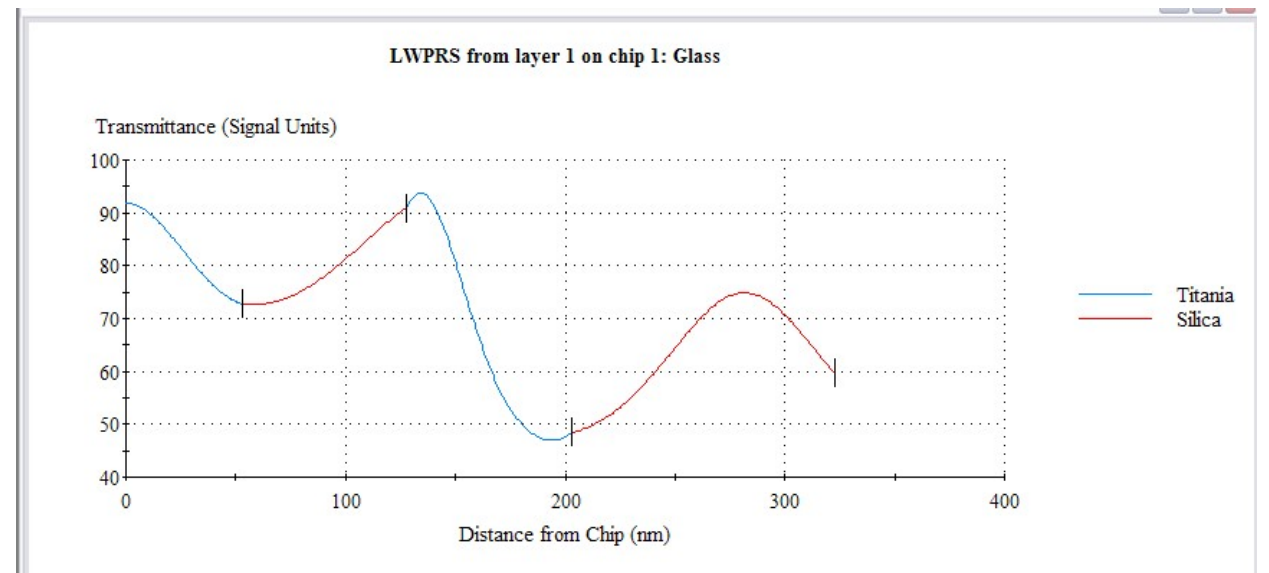

#### 에센설 맥클라우드 프로그램 힌글 매뉴얼

| <u> 1</u>  | LWPRS            | С     | hip, 2.Gla | ss를 마우:  | 스로 클릭히                       | 하고                            |    |
|------------|------------------|-------|------------|----------|------------------------------|-------------------------------|----|
| <u>B</u> u | unsheet <u>N</u> | otes  |            |          |                              |                               |    |
|            | Chip             | Layer | Source     | Material | Crystal<br>Thickness<br>(kA) | Monitor<br>Wavelength<br>(nm) | B. |
|            | 1: Glass         | 1     | Titania    | Ta205    | 0.444625                     | 510.00                        |    |
| - 3        |                  | 2     | Silica     | SiO2     | 0.617631                     | 510.00                        |    |
|            |                  | 3     | Titania    | Ta205    | 0.629584                     | 510.00                        |    |
|            |                  | 4     | Silica     | SiO2     | 0.996188                     | 510.00                        |    |
| •          | 2: Glass 🖃       | 5     | Titania    | Ta205    | 0.481766                     | 510.00                        |    |
|            |                  | 6     | Silica     | SiO2     | 0.893954                     | 510.00                        |    |
|            |                  | 7     | Titania    | Ta205    | 0.609426                     | 510.00                        |    |
| Ĩ          |                  | 8     | Silica     | SiO2     | 0.893954                     | 510.00                        | 1  |
|            |                  | - 0   | T0 1       | T OOF    | 0.000.400                    | E10.00                        | 18 |

### 프로그램 메뉴에서, RunSheet > Plot one Chip

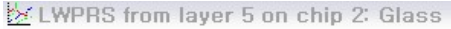

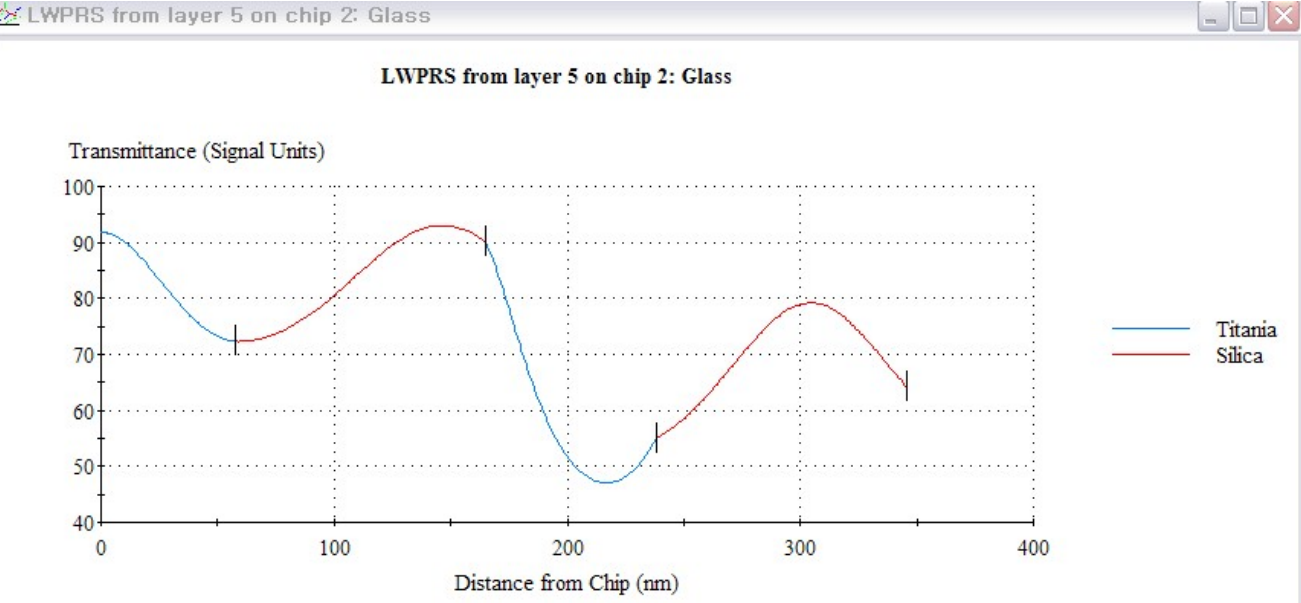

Run Sheet 파일은 "File" > "Export" > "CSV File " ( a comma-separated variable) 기능으로 엑셀 또는 Note 포맷 파일 등으로 변환 하여 Coating Controller 등 다른 프로그램에서 그대로 활용이 가능 합니다.

Simulator

Simulator를 이용하여 코팅 생산을 시물레이션 하여 모니터링 수행의

유효성 체크를 해 보겠습니다.

| 😸 Essei                              | ntial Macleod                                                    |                       |       |                                                                                                    |                                                              |      |    |  |  |  |
|--------------------------------------|------------------------------------------------------------------|-----------------------|-------|----------------------------------------------------------------------------------------------------|--------------------------------------------------------------|------|----|--|--|--|
| File Ed                              | t Parameters                                                     | Performance           | Tools | Options                                                                                                 | Window                                                       | Help |    |  |  |  |
| New<br>Open<br>Open<br>Open<br>Close | <br>Material<br>Substrate<br>Function                            | Ctrl+F12<br>Sbift+E12 | >     | <ul> <li>Designation</li> <li>Mate Option</li> <li>Table Stack</li> <li>vStack</li> <li>Subs</li> </ul> |                                                              |      |    |  |  |  |
| Save<br>Save<br>Page                 | As<br>All<br>Setup                                               | F12                   | -     | Oper<br>Mach<br>Run 1<br>Simu                                                                           | Operation<br>Machine Configuration<br>Run Sheet<br>Simulator |      |    |  |  |  |
| Printe<br>Print                      | r Setup                                                          | Shift+Ctr             | l+F12 |                                                                                                    |                                                              |      | 44 |  |  |  |
| 1 C:C<br>2 C:E<br>3 C:C<br>4 C:M     | ptatec.omm<br>dge Filter.rs<br>ptatec edge filt<br>lachine 1.mcf | er.rs                 |       |                                                                                                    |                                                              |      |    |  |  |  |
| Exit                                 |                                                                  |                       |       |                                                                                                    |                                                              |      |    |  |  |  |

## Monitoring Simulation

Simulato에서 극점 검파은 최대 또는 최소를 지나가는 규정된 신호 변화에 의해서 되며 부가적인 overshoot 역시 정의 할 수도 있고, 그것이 규정된 신호변화 보다 작은 경우의 Layer는 극점에서 종결 될 수도 있습니다.

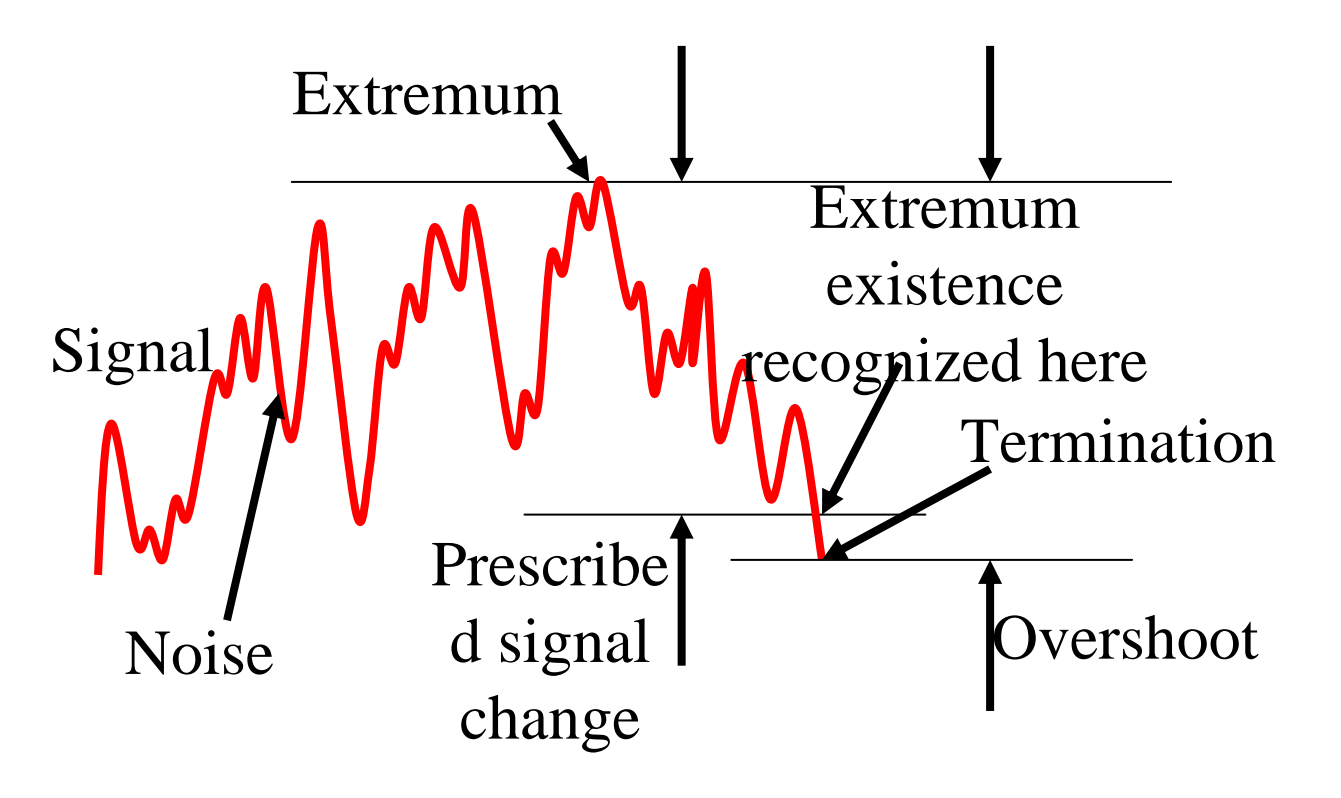

## Simulator

| Optatec                                                                                  |                                                                                                  |                   | × |
|------------------------------------------------------------------------------------------|--------------------------------------------------------------------------------------------------|-------------------|---|
| Optical Monitor                                                                          | <u>C</u> rystal Monitor                                                                          | Calculation       |   |
| <u>G</u> eneral                                                                          | <u>S</u> ignal Errors                                                                            | Wavelength Errors |   |
| Run Sheet: m File<br>Output Folder: C:\Pro<br>Thermal Profile: 0.0<br>Number of Runs: 10 | s\Thin Film Center\results\Edge Filte<br>ogram Files\Thin Film Center\results\<br>Stop at Layer: | er.rs             |   |
| Par                                                                                      | use at the end of each layer                                                                     |                   |   |

Standard deviation for optical signal noise : 1 입력.

| Optatec                                                                                                    |                                                                                                   |                                                                                                    | ×   |
|----------------------------------------------------------------------------------------------------|---------------------------------------------------------------------------------------------------|----------------------------------------------------------------------------------------------------|-----|
| Optical Monitor                                                                                                   | <u>C</u> rystal Monitor                                                                           | Calculation                                                                                        |     |
| <u>G</u> eneral                                                                                                   | <u>Signal Errors</u>                                                                              | Wavelength Errors                                                                                  |     |
| Me.<br>Standard De<br>Wavelength Scale                                                                            | an Error: 0.0<br>eviation: 1<br>e Factor: 0.0000000                                               |                                                                                                    |     |
| Optatec                                                                                                    |                                                                                                   |                                                                                                    | ×   |
| <u>G</u> eneral                                                                                                   | <u>Signal Errors</u>                                                                              | <u>W</u> avelength Errors                                                                          | Bun |
| Optical Monitor                                                                                                   | <u>C</u> rystal Monitor                                                                           | Calculation                                                                                        |     |
| Monitoring: Oversho<br>Overshoot Monitor<br>Minimum Signal O<br>Minimum Ov<br>Maximum Th<br>Minimum Monitoring Th | ot Monitor Only<br>Change (%abs) 4<br>ershoot (%p-p) 0.01<br>ickness Ratio 4<br>ickness Ratio 0.1 | Peak Monitor<br>Buffer Size (#samples) 40<br>Filter Size (#samples) 10<br>Slope 0<br>Match Count 5 |     |

Minimum signal change 값은 signal noise의 4배와 같거나 이상.

#### 에센설 맥클라우드 프로그램 힌글 매뉴얼

아래그림 : The signal during the monitoring of the first layer on the first chip

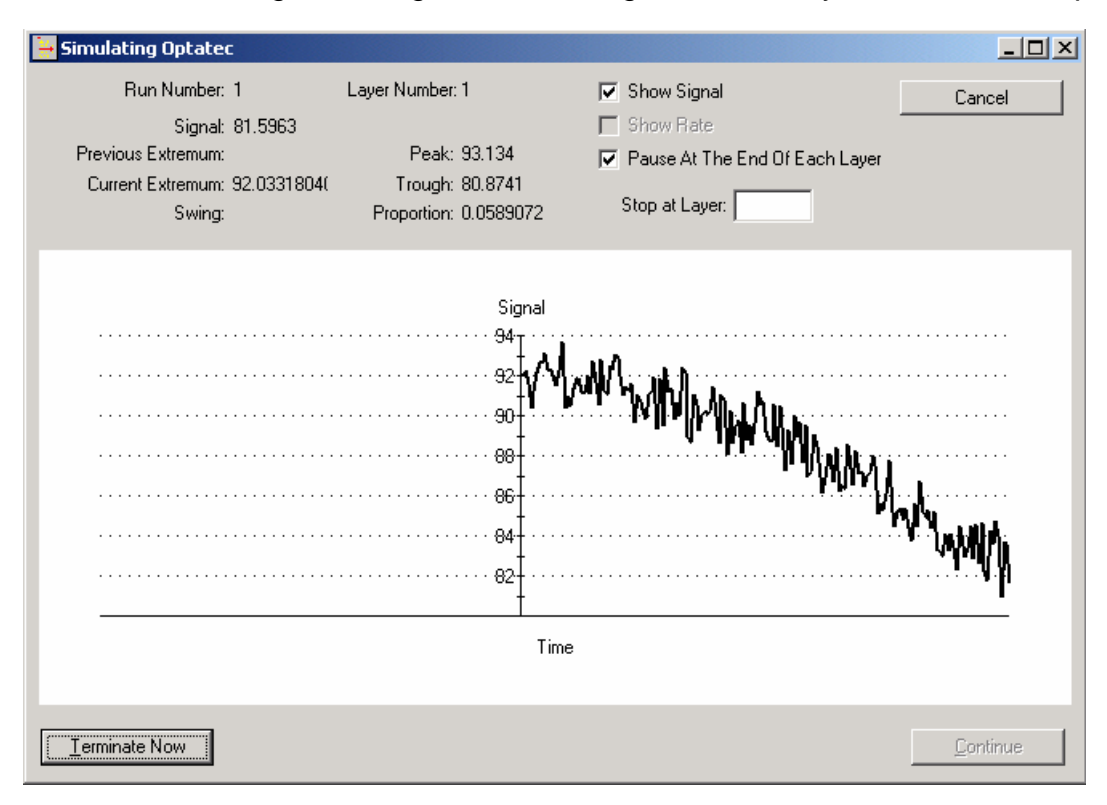

### Simulator의 10회 최종결과 목표치 대비 조금 미흡 하므로

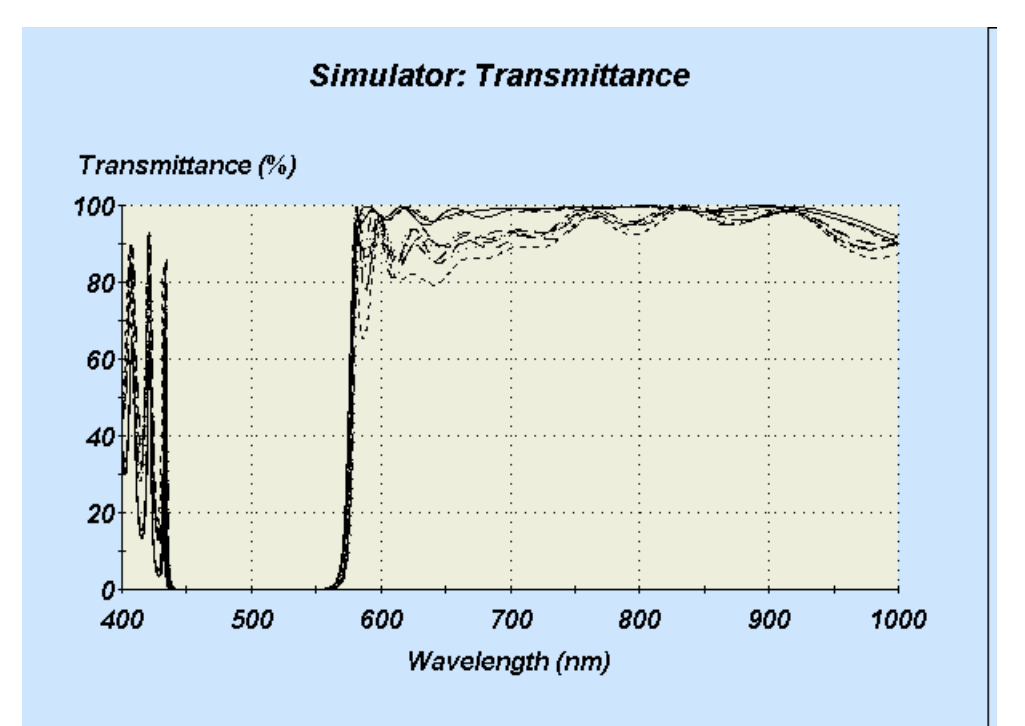

Signal Errors에서 standard deviation : 0.4%,

Optical Monitor에서 minimum signal change : 2% 수정한 후 다시 Simulation 하면

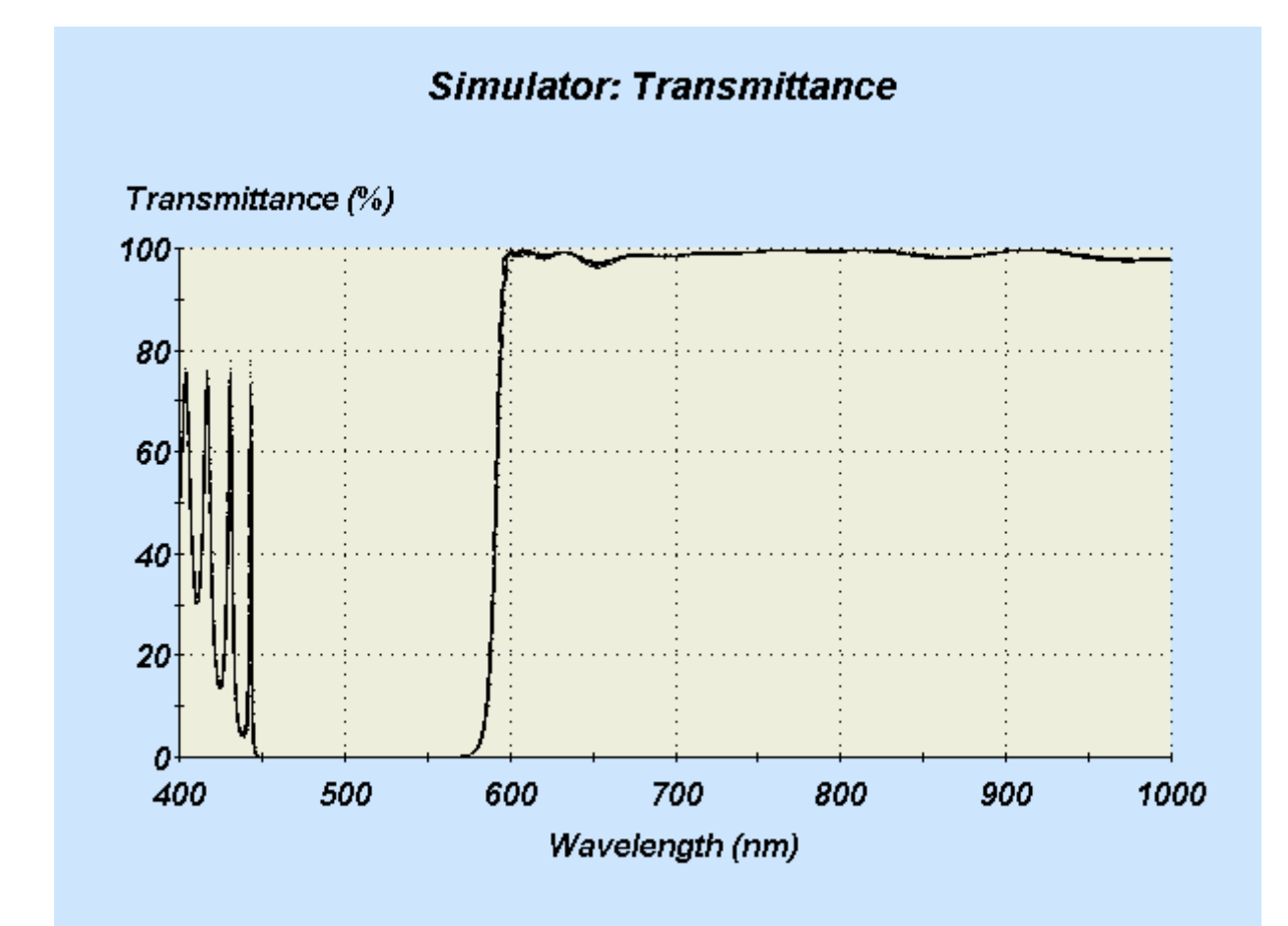

거의 완벽한 결과치를 보여주며 보다 더 완벽한 설계를 위해서는 Edge를 600nm로 가게끔 조금 수정 하거나 tooling factor errors 또는 temperature 등의 변화를 주어 다시 Simulation을 하면 됩니다.

## Theoretical Performance of the Final Design

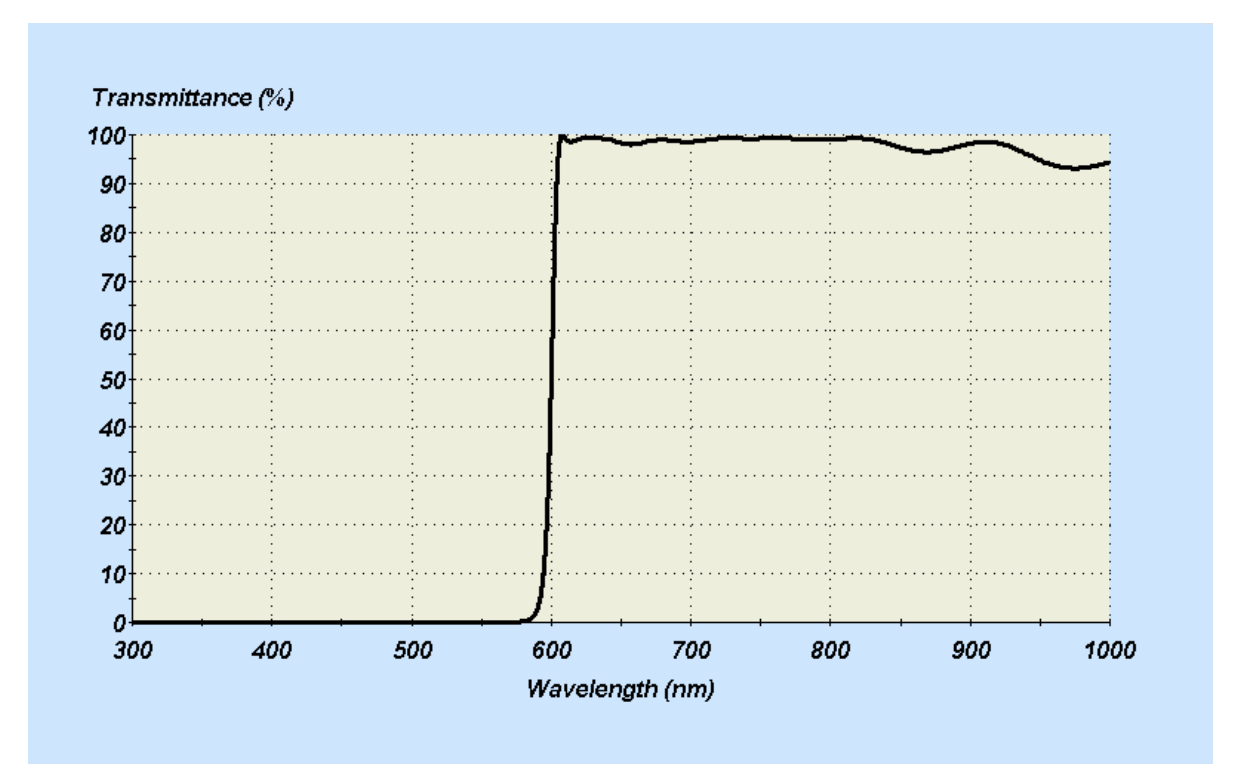